# Subvention salariale d'urgence du Canada (SSUC)

Voici de l'information qui vous sera utile si vous comptez faire une demande pour la subvention salariale d'urgence du Canada. Comme l'information sur le site de l'Agence du revenu du Canada est mise à jour sur une base régulière, nous vous recommandons de vous y référer. De notre côté, nous vous guiderons dans cette procédure pour vous aider à trouver dans votre logiciel l'information demandée par l'ARC.

## Qui est un employeur admissible

#### Types d'employeurs admissibles

Voir les détails sur le site de l'ARC.

Cette information n'est pas disponible dans votre logiciel.

## Qu'est-ce qu'une baisse admissible des revenus

Voir les détails sur le site de l'ARC.

Voici comment trouver l'information dans votre logiciel :

Dans le module Facturation, vous devez produire un rapport de ventes quotidiennes selon les dates appropriées en 2019 et en 2020.

| 🕒 Rapport des ventes - Défaut                                                         | GRapport des ventes quotidiennes                                                       |
|---------------------------------------------------------------------------------------|----------------------------------------------------------------------------------------|
|                                                                                       |                                                                                        |
| Produit   Coûtant   Relevé vendeur   Analyse vendeur   Territoire   Ventes quotidienn | Description Montant Type M Report des ventes quotidennes     du may 2019 au 3 may 2019 |
| C Annuel: 2020 C De:                                                                  | Résumé des transactions (Compte recevable au 23 avril 2020                             |
| © Du: 01/03/19 au: 31/03/19 © Tous                                                    | Total ventes inventoriées : 127 500.00 Coût OK                                         |
| C Ventes de la journée                                                                | Total retour en inventaire: 0.00 Coût 0.00 Marge 0.00                                  |
| Fonds de caisse : 0.00<br>Trié par : Produit V                                        | Total ventes : 127 500.00 Coût 265.99 Marge 99.79                                      |
| Calcul du coûtant : Dernier coûtant                                                   | Total ventes taxable: 127 500.00                                                       |
| Rabais : Aucun                                                                        |                                                                                        |
| Facture Recevable:                                                                    | Sommaire de la caisse                                                                  |
| C De: 0 à: C Un seul: Con                                                             | D Total ventes : 127 500.00                                                            |
| © Tous © Tous                                                                         | Total T.P.S. 100% perçue : 8 925.00                                                    |
| Commande Liste de prix:                                                               | Ventre ser vendeur                                                                     |
|                                                                                       | ventes par vendeur                                                                     |

#### OU

Dans la fenêtre **Taxes gouvernementales** (onglet **Traitement différé**), produire le rapport de taxes selon les dates appropriées en 2019 et en 2020.

| 🗲 Taxes gouvernementales 🔹 👘 📼 💌                                                                 |
|--------------------------------------------------------------------------------------------------|
|                                                                                                  |
| Configuration de la remise Dates Taxes Calcul des taxes Immeuble / Fournitures Sommaire Archivés |
| Paiement électronique                                                                            |
| Date de la transaction de renversement : 30/04/20                                                |
| Période de déclaration (AAMM) : 0503                                                             |
| Subdivision de la période :                                                                      |
| Calculs à produire Période de déclaration TPS/TVH Période de déclaration TVQ                     |
| Calcul de la TPS/TVH Date début : 01/03/19 Date début : 01/03/19                                 |
| Calcul de la TVQ         Date fin :         31/03/19         Date fin :         31/03/19         |

| 🕒 Taxes gouvernementales                                                                         |            |                |              |          |  |  |  |
|--------------------------------------------------------------------------------------------------|------------|----------------|--------------|----------|--|--|--|
|                                                                                                  |            |                | In           | nprimer  |  |  |  |
| Configuration de la remise Dates Taxes Calcul des taxes Immeuble / Fournitures Sommaire Archivés |            |                |              |          |  |  |  |
| Calcul des taxes                                                                                 |            |                |              |          |  |  |  |
|                                                                                                  |            | <u>TPS/TVH</u> | TVQ          |          |  |  |  |
| Total des fournitures (chiffre d'affaires) :                                                     | 101 📟      | 196 282.77     |              |          |  |  |  |
| Taxe exigible :                                                                                  | 103 📟      | 70 467.62      | 111 658.74 🔳 | <u> </u> |  |  |  |
| Redressement de taxe :                                                                           | <u>104</u> | 0.00           | 0.00 토       | <u> </u> |  |  |  |
| Total de la taxe exigible et des redressements :                                                 | 105        | 70 467.62      | 111 658.74   | 205      |  |  |  |
| CTL/RTL:                                                                                         | 106 📟      | 26 421.16      | 35 714.78 [  | <u> </u> |  |  |  |
| CTI / RTI à l'égard d'un immeuble et redressements :                                             | 107 📟      | 0.00           | 0.00 토       | <u> </u> |  |  |  |
| Total des CTI / RTI et des redressements :                                                       | 108        | 26 421.16      | 35 714.78    | 208      |  |  |  |
| Taxe à payer ou remboursement :                                                                  | 113        | 44 046.46      | 75 943.96    | 213      |  |  |  |

## Déterminez l'admissibilité de vos employés

# Qui sont les employés admissibles

Voir les détails sur le site de l'ARC.

#### Quelle est la rémunération admissible

Voir les détails sur le site de l'ARC.

Voici comment trouver l'information dans votre logiciel :

Vous devez produire un relevé spécifique :

- 1. Cliquer sur le menu **Rapport** et sélectionner **Paie > Rapports de paie**.
- 2. Sous l'onglet Relevés de paie, sélectionner le type de relevé Spécifique.
- 3. Dans le groupe Relevé spécifique, cliquer sur Numéro de relevé.
- 4. Cliquer sur le bouton Nouveau relevé spécifique.
- 5. Attribuer un numéro et une description au nouveau relevé.
- 6. Sous l'onglet **Relevé**, sélectionner l'information à afficher dans le rapport.

| 🕒 Relevé spécifique : 3                     | _ |        | $\times$ |
|---------------------------------------------|---|--------|----------|
| Opération                                   |   |        |          |
| DM ■≝× ×××× ## 5=3 ••                       |   | Enregi | istrer   |
| Numéro : 3 Description : Salaire Subvention |   |        |          |
| Relevé Description                          |   |        |          |
| Cumulatif Relevé cumulatif                  |   |        |          |
| Imprimer                                    |   |        |          |
| Département 🗖 NAS                           |   |        |          |
| 🖉 Numéro d'employé 👘 Fonction               |   |        |          |
| Prénom 🔽 Date de début                      |   |        |          |
| Nom 🔽 Date de fin                           |   |        |          |
| Abréviation Période                         |   |        |          |

Dans le Relevé spécifique, vous devez inscrire les salaires et les avantages admissibles :

| т. I Numéro I Desori                 | otion Cumulatif                   |                     |           |  |  |  |  |
|--------------------------------------|-----------------------------------|---------------------|-----------|--|--|--|--|
| 🕒 Relevé spécifique : 3              |                                   | _                   |           |  |  |  |  |
| Opération                            |                                   |                     |           |  |  |  |  |
|                                      |                                   |                     |           |  |  |  |  |
| Numéro : 3 Description : S           | alaire Subvention                 |                     |           |  |  |  |  |
| Relevé Description                   |                                   |                     |           |  |  |  |  |
| Section                              | Champ                             | Туре                | Titre     |  |  |  |  |
| Autres (001 à 017)                   | 001 - Salaire brut                | A - Total seulement | Sal. Brut |  |  |  |  |
| Avantages imposables (301 à 335) 🗾 💌 | 308 - Assurance collective - féd. | A - Total seulement | Avant.    |  |  |  |  |
|                                      |                                   |                     |           |  |  |  |  |
|                                      |                                   |                     |           |  |  |  |  |
|                                      |                                   |                     |           |  |  |  |  |
|                                      |                                   |                     |           |  |  |  |  |
|                                      |                                   |                     |           |  |  |  |  |
|                                      |                                   |                     |           |  |  |  |  |
| 1                                    |                                   |                     |           |  |  |  |  |

Lors de la production du rapport, sélectionner les périodes admissibles.

| 😽 Rapports de paie - Défaut * 🛛 😨 📼 🔍                                                                         |                   |                               |                                       |  |  |  |  |
|----------------------------------------------------------------------------------------------------|-------------------|-------------------------------|---------------------------------------|--|--|--|--|
|                                                                                                    |                   |                               |                                       |  |  |  |  |
| Liste des employés Relevés de paie Liste des départements Liste des feuilles de temps Rapports des banques RH |                   |                               |                                       |  |  |  |  |
| Type de relevé                                                                                                | Relevé de salaire | Périodes                      | Filtre                                |  |  |  |  |
| C Salaire C Pensions alimentaires                                                                             | 💿 Sommaire        | • <u>De</u> : 0 <u>à</u> : 9  | C Employé :                           |  |  |  |  |
| Spécifique                                                                                                    | C Périodique      | C Toutes                      | C Groupe d'employés :                 |  |  |  |  |
| C SST                                                                                                    | C Cumulatif       |                               | <ul> <li>Tous les employés</li> </ul> |  |  |  |  |
|                                                                                                    | C Mixte           | Champs                        |                                       |  |  |  |  |
| 🔲 Saut de page entre chaque employé                                                                           | C Condensé        | 🔽 Période sans salaire        | 🗖 Remboursement détaillé des dépenses |  |  |  |  |
| 🔲 Saut de page entre les départements                                                                         |                   | Colonne heures pour cent      | Information bangue RH                 |  |  |  |  |
| Fonctions inactives                                                                                           |                   | Total pour chaque département | Total pour chaque employé             |  |  |  |  |
| Départements                                                                                                  |                   | Relevé spécifique             |                                       |  |  |  |  |
| O De: à:                                                                                                    |                   | Numéro de relevé : 3 Sa       | laire Subvention                      |  |  |  |  |
| Tous                                                                                                    |                   | Temperaire                    |                                       |  |  |  |  |
| Compatibles avec le département :                                                                             |                   |                               |                                       |  |  |  |  |
|                                                                                                    |                   |                               |                                       |  |  |  |  |
| Sortie                                                                                                    |                   |                               |                                       |  |  |  |  |
| ● Écran                                                                                                    |                   | C Disque                      | Produire                              |  |  |  |  |
| C Imprimante                                                                                                  |                   | C E-Mail                      | Fermer                                |  |  |  |  |
|                                                                                                    |                   |                               |                                       |  |  |  |  |

| G | GRelevé spécifique pour les périodes 0 à 9 |         |           |                       |            |         |           |        |                                       |
|---|--------------------------------------------|---------|-----------|-----------------------|------------|---------|-----------|--------|---------------------------------------|
| 4 | 8 <b>Q A</b>                               |         | A ⊔∃≣     | <u>7</u> ) <u>2</u> + | Zł M       | 44      |           |        |                                       |
| ÷ | No Employé                                 | Prénom  | Nom       | <u>Début</u>          | <u>Fin</u> | Période | Sal. Brut | Avant. | <b>▲</b>                              |
|   | EDion                                      | Éric    | Dion      | 21/12/03              | 27/12/03   | 1       | 417.63    | 7.00   | L                                     |
|   |                                            |         |           | 28/12/03              | 03/01/04   | 2       | 284.10    | 7.00   |                                       |
|   |                                            |         |           | 04/01/04              | 10/01/04   | 3       | 206.85    | 7.00   |                                       |
|   |                                            |         |           | 11/01/04              | 17/01/04   | 4       | 373.90    | 7.00   |                                       |
|   |                                            |         |           | 18/01/04              | 24/01/04   | 5       | 229.30    | 7.00   |                                       |
|   |                                            |         |           | 25/01/04              | 31/01/04   | 6       | 144.60    | 7.00   |                                       |
|   |                                            |         |           | 01/02/04              | 07/02/04   | 7       | 382.93    | 7.00   |                                       |
|   |                                            |         |           | 08/02/04              | 14/02/04   | 8       | 457.83    | 7.00   |                                       |
|   |                                            |         |           | 15/02/04              | 21/02/04   | 9       | 152.05    | 7.00   |                                       |
|   |                                            |         |           |                       |            |         | 2 649.19  | 63.00  |                                       |
| F | GThériault                                 | Gilbert | Thériault | 21/12/03              | 27/12/03   | 1       | 504.88    | 7.00   |                                       |
|   |                                            |         |           | 28/12/03              | 03/01/04   | 2       | 379.00    | 7.00   |                                       |
|   |                                            |         |           | 04/01/04              | 10/01/04   | 3       | 314.00    | 7.00   |                                       |
|   |                                            |         |           | 11/01/04              | 17/01/04   | 4       | 440.38    | 7.00   |                                       |
|   |                                            |         |           | 18/01/04              | 24/01/04   | 5       | 273.13    | 7.00   |                                       |
|   |                                            |         |           | 25/01/04              | 31/01/04   | 6       | 233.13    | 7.00   |                                       |
|   |                                            |         |           | 01/02/04              | 07/02/04   | 7       | 613.50    | 7.00   |                                       |
|   |                                            |         |           | 08/02/04              | 14/02/04   | 8       | 271.75    | 7.00   |                                       |
|   |                                            |         |           | 15/02/04              | 21/02/04   | 9       | 294.50    | 7.00   |                                       |
| F |                                            |         |           |                       |            | -       | 3 324.27  | 63.00  |                                       |
|   | MRioux                                     | Mélanie | Rioux     | 21/12/03              | 27/12/03   | 1       | 879.38    | 7.00   |                                       |
|   |                                            |         |           | 28/12/03              | 03/01/04   | 2       | 654.38    | 7.00   |                                       |
|   |                                            |         |           | 04/01/04              | 10/01/04   | 3       | 819.38    | 7.00   |                                       |
|   |                                            |         |           | 11/01/04              | 17/01/04   | 4       | 859.38    | 7.00   | _1                                    |
|   |                                            |         |           | 10/01/04              | 24/04/04   | =       | 670.20    | 7.00   | <u>ت</u> ے <sub>ب</sub>               |
|   |                                            |         |           |                       |            |         |           |        | • • • • • • • • • • • • • • • • • • • |

Vous pouvez transférer votre rapport vers Excel (voir la FAQ n° 242).

#### <u>Calculez votre montant de subvention</u>

Voir les détails sur le site de l'ARC.

#### Comment la subvention est calculée

Voir les détails sur le site de l'ARC.

#### Entrez vos renseignements

Voir les détails sur le site de l'ARC.

Voici de l'information complémentaire en lien avec la procédure disponible sur le site de l'ARC :

- 1. Période de la demande.
- 2. Paie brute pour les employés admissibles :
  - > Calculez les valeurs avec la feuille de calcul.
  - > Téléchargez la feuille de calcul (Excel).
  - Sous l'onglet Instructions et résultats > Ligne 8, choisissez la période de demande (4 semaines).
  - Sous l'onglet Hebdomadaire ou l'onglet A la quinzaine (aux 2 semaines), si vous avez des employés qui respectent tous les critères des cases G3 et G4, vous pouvez utiliser la méthode de déclaration par lots en remplissant les lignes 3 et 4 pour ces employés. Pour tous les autres employés, vous devez indiquer le détail de chacun à partir de la ligne 8.

Rémunération brute moyenne hebdomadaire ou aux 2 semaines du 1<sup>er</sup> janvier au 15 mars 2020 :

Voici comment trouver l'information dans votre logiciel :

Vous devez utiliser votre relevé spécifique créé au préalable en spécifiant les périodes appropriées. Rémunération brute hebdomadaire ou aux 2 semaines pendant la période de la demande :

Voici comment trouver l'information dans votre logiciel :

- Vous devez utiliser votre relevé spécifique créé au préalable en spécifiant les périodes appropriées.
- > Enregistrez ou imprimez une copie de cette feuille de calcul pour vos dossiers.
- Entrez les valeurs à partir de la feuille de calcul. Utilisez les valeurs de la ligne 28 du premier onglet de la feuille de calcul.
- 3. Primes et cotisations de vos employés admissibles qui étaient en congé payé.

Voici comment trouver la rémunération de base des employés :

- Vous devez utiliser votre relevé spécifique créé au préalable en spécifiant les périodes appropriées.
- 4. Déductions selon vos demandes à la subvention salariale temporaire de 10 % et au programme de prestations de travail partagé.
  - > Cette information n'est pas disponible dans votre logiciel.
- 5. Obtenir les résultats.
  - > Calculez votre subvention salariale totale.

## • Comment faire une demande

#### Préparez-vous à faire une demande

Il est maintenant possible de faire une demande de Subvention salariale d'urgence du Canada (SSUC) à l'aide de <u>Mon dossier d'entreprise</u>.

# Conservez vos registres

Après avoir présenté la demande, vous pourriez avoir à fournir une liste exhaustive de vos employés et de leur numéro d'assurance sociale (NAS) aux fins de vérification. Gardez une copie des renseignements que vous avez extraits de votre logiciel et une copie du fichier Excel que vous avez rempli.

## • Communiquez avec l'ARC

Pour toute information complémentaire concernant la demande de subvention salariale, <u>contactez l'ARC</u>. Consultez aussi le Guide de demande et la FAQ – Guide technique.

#### Note :

Nous offrons un service d'accompagnement payant pour vous aider à faire cette demande de subvention.

Pour plus d'information et pour fixer un rendez-vous, veuillez composer le 1 800 862-5922.